## Steps to upload the Revised and Codal Documents.

**STEP 1:** Login to ePMS <u>https://epms.icmr.org.in/</u> (Fig 1).

**STEP 2:** Click on 'PI Project Dashboard' under Dashboard Tab (Fig 2).

**STEP 3:** Click on 'more info' against the Approved/ Approved with comments project tab (Fig 3).

**STEP 4:** Click on 'Upload Documents' (Fig 4 & 5).

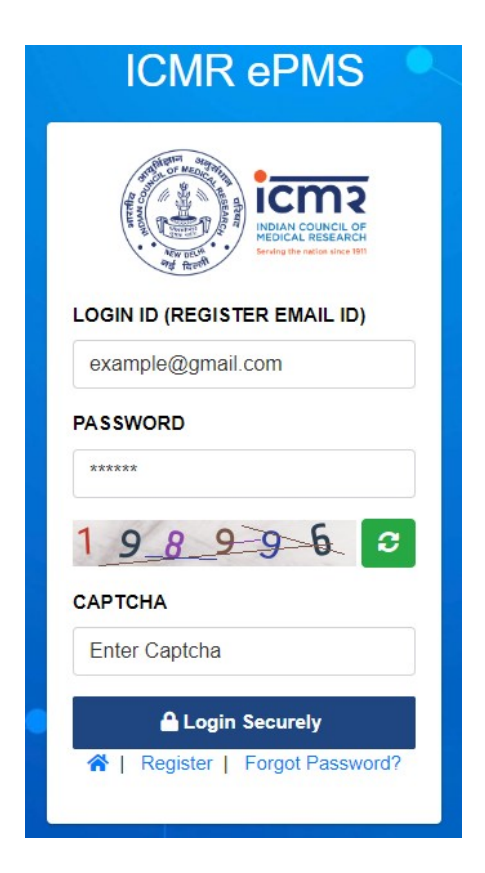

Fig 1: Login to the ePMS portal with the registered email address

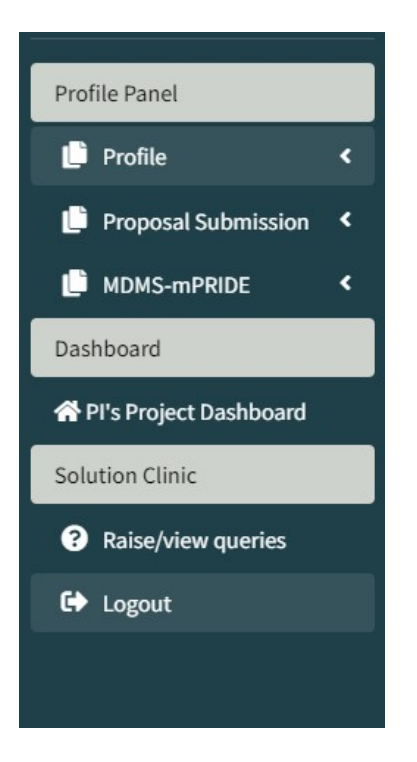

**Fig 2:** After log in, click on 'Proposal Submission' and then navigate to 'Apply Proposal'

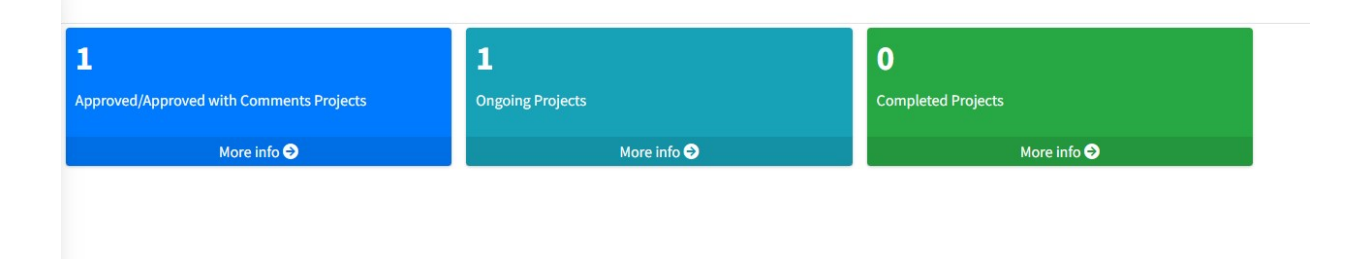

Fig 3: Click on 'more info' under Approved/ Approved with comments project tab

| Column visibility * Export * Search: |                   |                                           |               |                        |                    |  |  |
|--------------------------------------|-------------------|-------------------------------------------|---------------|------------------------|--------------------|--|--|
| S.No ↑.                              | Proposal ID       | Program                                   | Title 1       | Project Status         | Upload Documents   |  |  |
| 1                                    | test2             | Investigator-Initiated Research Proposals | test111j1jj1j | Approved with comments | 2 Upload Documents |  |  |
| Showing 1                            | to 1 of 1 entries |                                           |               |                        | Previous 1 Next    |  |  |

Fig 4: Click on 'Upload documents' to upload the required documents.

| Upload Codal Documents for Proposal Id: -test2/F1 (PDF formationly, Max size 1980 only) |                                                                                                    |                        |                       |  |  |  |
|-----------------------------------------------------------------------------------------|----------------------------------------------------------------------------------------------------|------------------------|-----------------------|--|--|--|
| #                                                                                       | Document Name [Format]                                                                                                    | View uploaded document | Choose File to upload |  |  |  |
| 1                                                                                       | Revised Proposal                                                                                                    | Uploaded               | Click to Upload       |  |  |  |
| 2                                                                                       | Revised Budget                                                                                                    | Uploaded               | Click to Upload       |  |  |  |
| 3                                                                                       | Codal documents (if in a single pdf)                                                                                       | Uploaded               | Click to Upload       |  |  |  |
| 4                                                                                       | Declaration and Attestation                                                                                                | Uploaded               | Click to Upload       |  |  |  |
| 5                                                                                       | Acceptance                                                                                                    | Uploaded               | Click to Upload       |  |  |  |
| 6                                                                                       | Mandate Form                                                                                                    | Uploaded               | Click to Upload       |  |  |  |
| 7                                                                                       | Plagiarism Undertaking                                                                                                    | Uploaded               | Click to Upload       |  |  |  |
| 8                                                                                       | Ethics Approval, If applicable                                                                                             |                        | Click to Upload       |  |  |  |
| 9                                                                                       | Certificate issued by the Department of Scientific and Industrial Research (DSIR), if applicable                           |                        | Click to Upload       |  |  |  |
| 10                                                                                      | Case Record proforma, study instruments, questionnaires, scales, if applicable                                             |                        | Click to Upload       |  |  |  |
| 11                                                                                      | Review Committee on Genetic Manipulation (RDNAT)- Recombinant DNA technology or declaration that the same is not required. |                        | Click to Upload       |  |  |  |
| 12                                                                                      | Clearance from Nuclear Medicine Committee, AER8 (if using radio tagged material)                                           |                        | Click to Upload       |  |  |  |

Fig 5: 'Click to Upload' to upload the required documents.